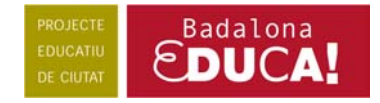

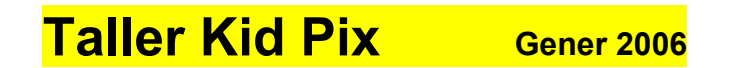

Entreu al programa. Un cop dins, podeu aturar la música amb la tecla Esc o fent un clic amb el ratolí.

Us demanarà el vostre nom. Escriu Taller KP i premeu el botó Entra.

Un cop identificats, us apareixerà la pantalla corresponent al Taller de pintura.

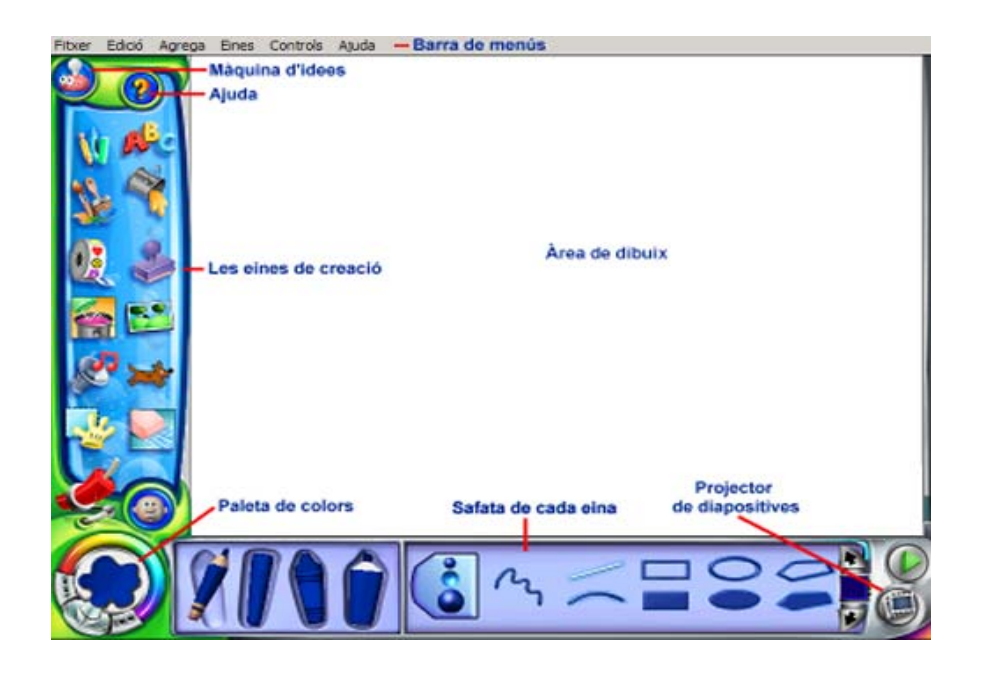

Des d'aquí es pot accedir a les diferents eines i menús. Comencem, doncs, la pràctica.

▶ **1.** Feu clic a sobre l'eina **Text**. A la part inferior de la pantalla apareix la safata de text.

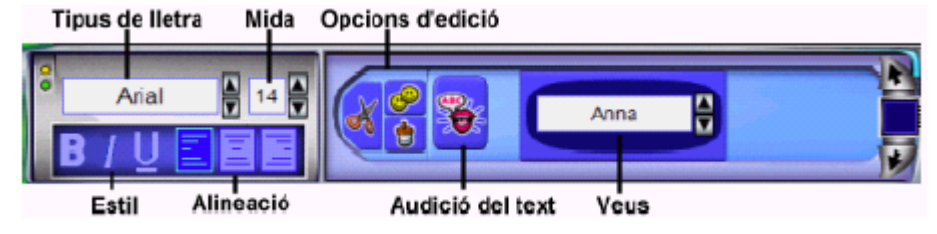

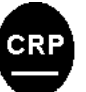

Centre de Recursos Pedagògics Ciutat de Badalona

Feu clic al lloc de l'àrea de dibuix que voleu que us aparegui el quadre diàleg de text. Tot seguit **escriviu el text** a dins del quadre. Graveu-lo en el directori que us indicarem

➡ 2. Feu un clic sobre l'eina **Imatge de fons**. A la part inferior de la pantalla apareix la seva safata corresponent. Exploreu les carpetes i les safates de les carpetes i trieu una imatge. Arrossegueu-la a l'àrea de dibuix.

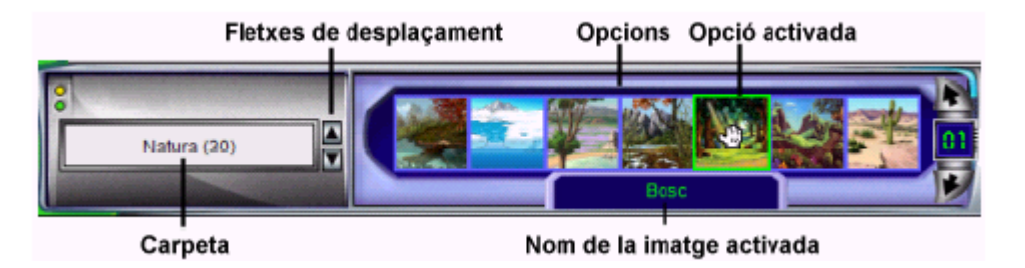

**3.** Feu un clic a sobre l'eina **Animacions**. Exploreu les carpetes i les safates de les carpetes i trieu una animació. Arrossegueu-la a l'àrea de dibuix. Per desplaçar-la, feu clic al damunt i desplaceu el punter del ratolí. Feu clic per deixar-la anar.

Canvieu la mida de l'animació per mitjà dels botons

Per poder visualitzar l'animació sense interrupcions, feu clic al botó ►. Per aturar-la, torneu a fer clic al mateix botó.

➡ 4. Afegiu un segell fent un clic a sobre l'eina Segells de goma per accedir a la safata dels segells. Escolliu una carpeta. Feu clic a un segell i a continuació cliqueu a la vostra creació artística. Una vegada estampat, podreu desfer aquesta acció mitjançant l'eina Desfer.

**5.** Inseriu un adhesiu fent clic a sobre l'eina **Adhesiu**. Escolliu un adhesiu d'una de les carpetes i arrossegueu-lo a l'àrea de dibuix.

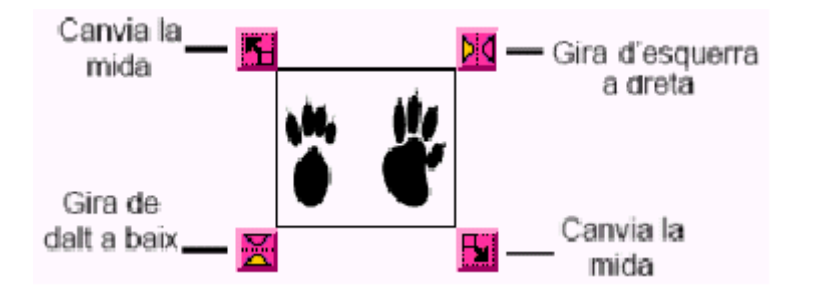

Podeu desplaçar l'adhesiu fent clic al damunt i arrossegant-lo, canviar la mida i girarlo de dalt a baix i d'esquerra dreta. Si en qualsevol moment el voleu esborrar, feu-hi clic al damunt i premeu la tecla **Supr**.

➡ 6. Feu un clic a sobre l'eina Dibuixa . A la part inferior de la pantalla, apareix la safata amb les opcions de l'eina.

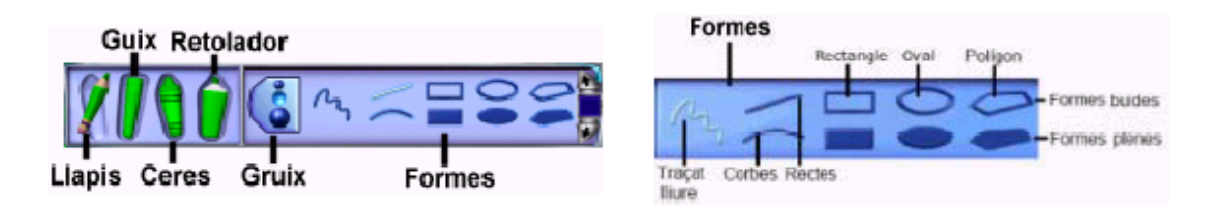

Escolliu un color, fent clic a l'eina Colors, i dibuixeu amb les eines de la safata.

► 7. Afegiu un so de la biblioteca fent un clic a sobre l'eina Sons per accedir a la safata. Escolliu una carpeta i feu clic sobre les imatges. Podreu sentir els sons de la biblioteca. Trieu un so i, mantenint premut el botó esquerre del ratolí, arrossegueu-lo fins a l'àrea de dibuix.

Per escoltar el so afegit, feu clic a la icona ▶. Si voleu aturar-lo, feu clic a ■. Per esborrar un so afegit al dibuix, feu clic al botó **Sense so**.

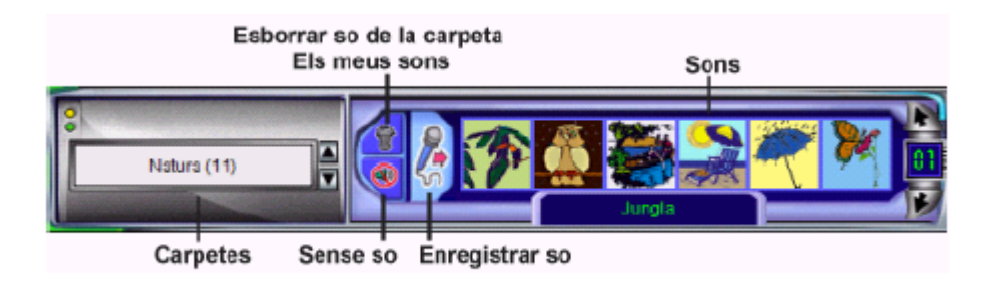

**8.** Feu clic a l'eina **Batedora** .Us apareixerà la safata.

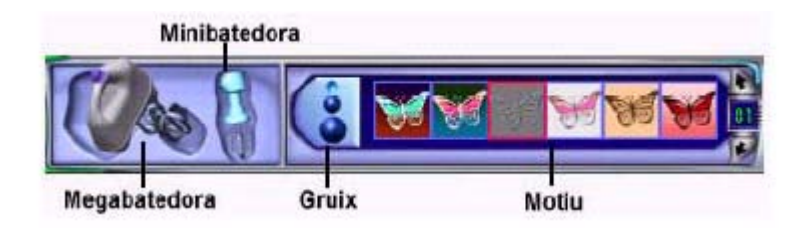

Treballeu amb una creació amb una imatge de fons per veure millor l'efecte.

Feu clic a la **Megabatedora** i escolliu un motiu per barrejar tota la creació. Aneu canviant de motius i observeu les barreges.

Tot seguit, feu clic a la **Minibatedora** (aquesta barreja només l'àrea que arrossegueu amb el ratolí). Escolliu gruix i motius i divertiu-vos amb els resultats.

**9.** Feu clic a l'eina **Galleda**. Us apareixerà la safata corresponent.

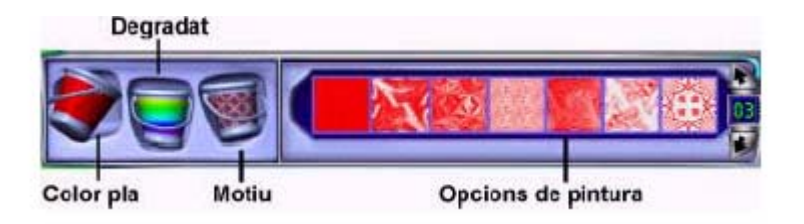

Amb les diferents galledes i opcions de pintura, podeu canviar els colors d'alguns elements de la vostra creació.

▶ **10.** Useu l'eina **Manipula** per recollir elements, desplaçar-los, retallar-los, copiarlos i enganxar-los. Feu un clic a sobre l'eina **Manipula**. Us apareixerà la safata, tot seguit, feu clic a la **Mà**.

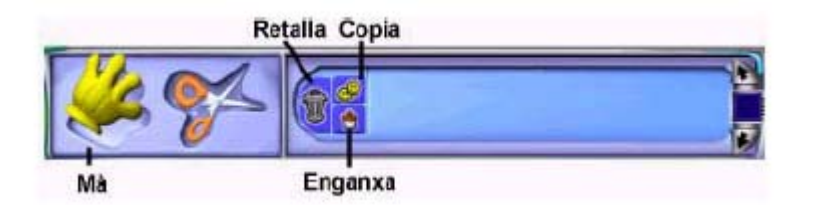

Feu clic a l'eina **Tisores**, us apareixerà la safata de l'eina. Useu l'eina **Tisores** per retallar una part de la vostra creació artística i enganxar-la en un altre lloc. Feu clic a les diferents opcions i comproveu els resultats.

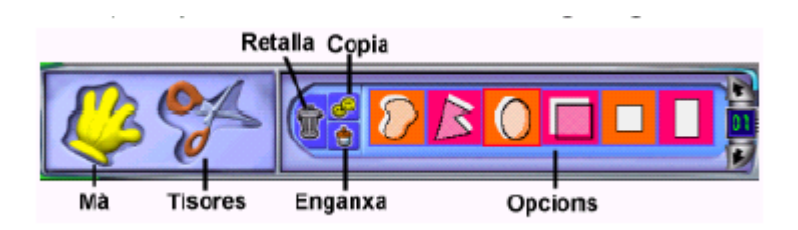

► 11. Ara us farem pas de diapositives, amb totes les vostres creacions, utilitzant l'eina de projeccions de diapositives.